## Assignment #1 Update Your Resume Spring 2020

## Due Date: 3/11/20

To complete this first assignment, create a personal resume using your Naviance Student account.

• What is a resume?

A resume is a written statement of your educational and work experience that is used when you are looking for a job. Resumes can also share your accomplishments and other activities.

Steps:

- 1. From the Wilsonville High School homepage, place your cursor over 'For Students', then click on 'Naviance Student'
- 2. Enter your school email and password (P+ID number)
- 3. From the Naviance Student homepage, click "About Me" (top right hand).
- 4. Click on "My Stuff"
- 5. Select "Resume"
- 6. You should come to page that looks like this:

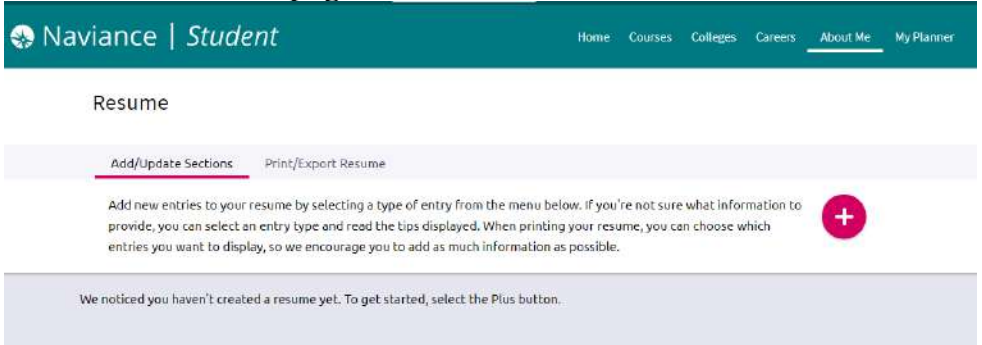

- 7. Select the Plus button to begin adding sections to your Resume. You must include the following sections:
  - Objective
  - Work Experience
  - Education
  - References
- 8. It is optional to include:
  - Volunteer Services
  - Extracurricular Activities
  - Awards/Certificates
  - Skills/Academic Achievements

- Music/Artistic Achievements
- Athletic Achievement
- Additional Information
- Leadership
- 9. Once you've entered all the information you want to include, select "Print/Export" at the top. Click on the Plus button again to save and choose a template for your resume.
  - $\Rightarrow$  Name your resume
  - $\Rightarrow$  Choose a template (you have three options)
  - $\Rightarrow$  Click Continue
- 10. Use the checkboxes to add your sections to the resume.
- 11. Click on "Save Resume"
- 12. You click on the title of your saved resume to view it. You can edit, if needed. When finished Download as PDF.
- 13. Either print it or email it to your School Counselor.

Please contact your school counselor with any additional questions.